| Name: |      |  |      |      |  |
|-------|------|--|------|------|--|
| Name: | <br> |  | <br> | <br> |  |

| Student ID: |  |
|-------------|--|
| Student ID: |  |

Date: \_\_\_\_\_

# Worksheet #7 Decision Making and Iteration

## Objectives

- To understand the decision making and iteration process in ARM processor
- To create decision making instructions from branch instructions in ARM
- To create iteration instructions from branch instructions in ARM
- 1. Create a new project, then type and add the following code to the project.

|       | AREA PROG7_1, CODE, READONLY<br>ENTRY |
|-------|---------------------------------------|
| start |                                       |
|       | MOV R0, #X                            |
|       | CMP R0, #5                            |
|       | BEQ endif                             |
|       | LDR R1, =0x11111111                   |
| endif | LDR R2, =0xFFFFFFF                    |
| loop  | B loop                                |
| _     | END                                   |

## Program 7.1

- 2. Replace X in the program above with the value shown in Table 7.1.
- 3. Build and Run the program. Then observe and record the results in Table 7.1.

| The values of | The results from BEQ instruction |    |
|---------------|----------------------------------|----|
| Χ             | R1                               | R2 |
| 3             |                                  |    |
| 5             |                                  |    |
| 7             |                                  |    |

#### Table 7.1

Suppose that we set R0 to a value that is greater than 7 or less than 3. What values will be stored in R1 and R2?

Why was the value of R1 not changed in case that X is set to 5?

Why was the value of R2 not changed in any values of X?

4. From Program 7.1, replace the BEQ instruction with BNE instruction as follows:

→

**BEQ** endif

**BNE** endif

5. Repeat the step 2 and 3 again. Then observe and record the results in Table 7.2.

| The values of | The results from BNE instruction |    |
|---------------|----------------------------------|----|
| X             | R1                               | R2 |
| 3             |                                  |    |
| 5             |                                  |    |
| 7             |                                  |    |

Table 7.2

Suppose that we set R0 to a value that is greater than 7 or less than 3. What values will be stored in R1 and R2?

Why was the value of R1 not changed in case that X is set to 5?

6. Create a new project, then type and add the following code to the project.

|       | AREA PROG7_2, CODE, READONLY<br>ENTRY |
|-------|---------------------------------------|
| start |                                       |
|       | MOV R0, #X                            |
|       | CMP R0, #5                            |
|       | BGT endif                             |
|       | LDR R1, =0x11111111                   |
| endif | LDR R2, =0xFFFFFFF                    |
| loop  | B loop                                |
| 1     | END                                   |
|       |                                       |

#### Program 7.2

7. Replace X in the program above with the value shown in Table 7.3.

8. Build and Run the program. Then observe and record the results in Table 7.3.

| The values of | The results from | The results from BGT instruction |  |
|---------------|------------------|----------------------------------|--|
| Χ             | R1               | R2                               |  |
| 3             |                  |                                  |  |
| 4             |                  |                                  |  |
| 5             |                  |                                  |  |
| 6             |                  |                                  |  |
| 7             |                  |                                  |  |

Table 7.3

Suppose that we set R0 to a value that is greater than 7 or less than 3. What values will be stored in R1 and R2?

| (R0 > 7) | R1 = |
|----------|------|
| (R0 < 3) | R1 = |

9. From Program 7.2, replace the BGT instruction with BGE instruction as follows:

10. Repeat the step 7 and 8 again. Then observe and record the results in Table 7.4.

| The values of | The results from BGE instruction |    |
|---------------|----------------------------------|----|
| X             | R1                               | R2 |
| 3             |                                  |    |
| 4             |                                  |    |
| 5             |                                  |    |
| 6             |                                  |    |
| 7             |                                  |    |

Table 7.4

Compare the results between Table 7.3 and 7.4. Are they different? Why?

11. From Program 7.2, replace the BGT instruction with BLT instruction as follows:

**BLT** endif

### BGT endif **→**

12. Repeat the step 7 and 8 again. Then observe and record the results in Table 7.5.

| The values of | The results from | The results from BLT instruction |  |
|---------------|------------------|----------------------------------|--|
| Χ             | R1               | R2                               |  |
| 3             |                  |                                  |  |
| 4             |                  |                                  |  |
| 5             |                  |                                  |  |
| 6             |                  |                                  |  |
| 7             |                  |                                  |  |

Table 7.5

13. From Program 7.2, replace the BGT instruction with BGE instruction as follows:

## BGT endif → BLE endif

14. Repeat the step 7 and 8 again. Then observe and record the results in Table 7.6.

| The values of | The results from | The results from BLE instruction |  |
|---------------|------------------|----------------------------------|--|
| Χ             | R1               | R2                               |  |
| 3             |                  |                                  |  |
| 4             |                  |                                  |  |
| 5             |                  |                                  |  |
| 6             |                  |                                  |  |
| 7             |                  |                                  |  |

#### Table 7.6

Compare the results between Table 7.5 and 7.6. Are they different? Why?

Can we compare two negative values in ARM? If we replace the first two instructions in program 7.2 with **MOV R0**, **# -10** and **CMP R0**, **#-5**. What do the results store in R1,R2?

|          | AREA PROG7_3, CODE, READONLY<br>ENTRY |
|----------|---------------------------------------|
| start    |                                       |
|          | LDR R1, $=X$                          |
|          | LDR R2, =Y                            |
|          | MOV R0, #0                            |
| while    | CMP R1, R2                            |
|          | BGT endwhile                          |
|          | ADD R0, R0, R1                        |
|          | ADD R1, R1, #1                        |
|          | B while                               |
| endwhile |                                       |
| stop     | B stop                                |
| -        | END                                   |

15. Create a new project, then type and add the following code to the project.

#### Program 7.3

16. Replace X and Y in the program above with the values as shown in Table 7.7.

17. Build and Run the program. Then observe and record the results in Table 7.7.

| The values of |    | The results from Program 7.3 |
|---------------|----|------------------------------|
| Χ             | Y  | R0                           |
| 1             | 5  |                              |
| 2             | 7  |                              |
| 3             | 9  |                              |
| 1             | 10 |                              |

Table 7.7

Program 7.3 shows a way doing to add values from X to Y. Modify the program to compute n!, where n is a non-negative integer stored in register R2. Then store the result in R0.

<u>Hint</u> 5! = 5 \* 4 \* 3 \* 2 \* 1 (use **MUL** instruction)

|       | AREA<br>Entr | A Factorial, CODE, READONLY |  |
|-------|--------------|-----------------------------|--|
| start |              |                             |  |
|       |              |                             |  |
|       |              |                             |  |
|       |              |                             |  |
|       |              |                             |  |
|       |              |                             |  |
|       |              |                             |  |
|       |              |                             |  |
|       |              |                             |  |
| loop  | B<br>END     | loop                        |  |

18. Create a new project, then type and add the following code to the project.

|       | AREA PROG7_4, CODE, READONLY |
|-------|------------------------------|
|       | ENTRY                        |
| start |                              |
|       | MOV R0, #X                   |
|       | CMP R0, #5                   |
|       | BHI endif                    |
|       | LDR R1, =0x11111111          |
| endif | LDR R2, =0xFFFFFFF           |
| loop  | B loop                       |
| _     | END                          |

#### Program 7.4

19. Replace X in the program above with the value shown in Table 7.8.

20. Build and Run the program. Then observe and record the results in Table 7.8.

| The values of | The results from BHI instruction |    |
|---------------|----------------------------------|----|
| X             | R1                               | R2 |
| 3             |                                  |    |
| 4             |                                  |    |
| 5             |                                  |    |
| 6             |                                  |    |
| 7             |                                  |    |

#### Table 7.8

From Program 7.4, if we replace the first two instructions in the program with **MOV R0**, **# -10** and **CMP R0**, **#-5**. What do the results store in R1,R2? Are the flow of program correct? Why?

21. From Program 7.4, replace the BHI instruction with BHS instruction as follows:

#### BHI endif 🔶

**BHS** endif

22. Repeat the step 19 and 20 again. Then observe and record the results in Table 7.9.

| The values of | The results from | BHS instruction |
|---------------|------------------|-----------------|
| Χ             | R1               | R2              |
| 3             |                  |                 |
| 4             |                  |                 |
| 5             |                  |                 |
| 6             |                  |                 |
| 7             |                  |                 |

#### Table 7.9

Compare the results between Table 7.3, 7.4 and Table 7.8, 7.9. Are they different?

23. From Program 7.4, replace the BHI instruction with BLO instruction as follows:

## **BLO** endif

24. Repeat the step 19 and 20 again. Then observe and record the results in Table 7.10 The values of The results from BLO instruction

| The values of | Inc results nom |    |
|---------------|-----------------|----|
| X             | R1              | R2 |
| 3             |                 |    |
| 4             |                 |    |
| 5             |                 |    |
| 6             |                 |    |
| 7             |                 |    |
|               |                 |    |

→

**Table 7.10** 

25. From Program 7.4, replace the BHI instruction with BLS instruction as follows:

## BHI endif → BLS endif

26. Repeat the step 19 and 20 again. Then observe and record the results in Table 7.11

| The values of | The results from | <b>BLS instruction</b> |
|---------------|------------------|------------------------|
| Χ             | R1               | R2                     |
| 3             |                  |                        |
| 4             |                  |                        |
| 5             |                  |                        |
| 6             |                  |                        |
| 7             |                  |                        |

#### **Table 7.11**

27. Create a new project, then type and add the following code to the project.

|        | AREA Power_x_y  | , CODE, READONLY              |
|--------|-----------------|-------------------------------|
|        | ENTRY           |                               |
| start  | LDR R1,=X       | ; x = 3                       |
|        | LDR R2, =Y      | ; y = 4                       |
|        | CMP R2, #0      | ; if $(y = 0)$                |
|        | BNE else1       | ; {                           |
|        | MOV R0, #1      | ; result = 1                  |
|        | B endif1        | ; }                           |
| else1  |                 | ; else {                      |
|        | MOV R0, R1      | ; result = $x$                |
|        | CMP R2, #1      | ; $if(y > 1)$                 |
|        | BLS endif2      | ; {                           |
|        | SUBS R2, R2, #1 | ; $y = y - 1$                 |
| do1    |                 | ; do {                        |
|        | MUL R0, R1, R(  | ); result = result $\times$ x |
|        | SUBS R2, R2, #1 | ; y = y -1                    |
|        | BNE do1         | ; } while $(y \neq 0)$        |
| endif2 |                 | ; }                           |
| endifl |                 | ;}                            |
| stop   | B stop          |                               |
| _      | END             | Program 7.5                   |

28. Replace X and Y in the program above with the values as shown in Table 7.12.

The values of The results from Program 7.5 Х Y R0 

29. Build and Run the program. Then observe and record the results in Table 7.12.

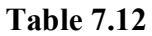

From the result shown in Table 7.12, what does the program do?

30. Modify the following program to replace the eight **ADD** instructions with iterative loop.

| start | LDR R1,=0x12                                                                                                    |
|-------|----------------------------------------------------------------------------------------------------|
|       | ADD R0, R0, R1, Isl #1<br>ADD R0, R0, R1, Isl #2<br>ADD R0, R0, R1, Isl #3<br>ADD R0, R0, R1, Isl #3<br>ADD R0, R0, R1, Isl #4<br>ADD R0, R0, R1, Isl #5<br>ADD R0, R0, R1, Isl #6<br>ADD R0, R0, R1, Isl #7<br>ADD R0, R0, R1, Isl #8 |
| stop  | B stop                                                                                                    |